## Como se cadastrar em um periódico que utiliza o OJS?

 Acesse o site do periódico que deseja se cadastrar e clique em "Cadastro" no canto superior direito.

| Capacitação<br>Atual Arquivos Anúncios Sobre <del>-</del> |                                                | Cadastro Acesso<br>Q. Buscar |
|-----------------------------------------------------------|------------------------------------------------|------------------------------|
| Edição Atual<br>v. 1 (2024)                               | <b>Idioma</b><br>Português (Brasil)<br>English |                              |
| Publicado: 2024-04-16                                     | Enviar Submissão                               |                              |

2. Abrirá a tela para inserir seus dados. Os que tiverem o asterisco são obrigatórios.

| Cadastrar               |   |
|-------------------------|---|
| Perfil                  |   |
| Nome Próprio *          |   |
|                         |   |
| Sobrenome               |   |
| Instituição/Afiliação * |   |
|                         |   |
| País *                  |   |
|                         | ~ |
|                         |   |

Nome próprio: insira o primeiro nome e os sobrenomes do meio, se houver;

**Sobrenome:** insira apenas o seu **último sobrenome.** Exemplos de exceções são os sobrenomes com grau de parentesco, hispânicos e com hífen;

Instituição/Afiliação: insira o nome da sua instituição de vínculo, como sua universidade, instituto de pesquisa ou empresa. Se não tiver vínculo com nenhuma instituição, pode inserir "Independente";

**País:** selecione o **país** onde está localizada a sua instituição de vínculo;

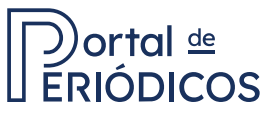

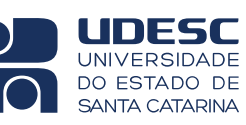

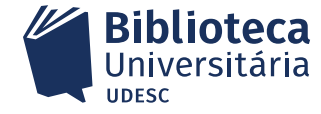

|                 | E- |
|-----------------|----|
| Acesso          | Vấ |
| E-mail *        | es |
|                 | in |
| Usuário *       | U  |
|                 | ú  |
|                 | pl |
| Senha *         | Se |
|                 |    |
|                 |    |
| Repetir senha * | Re |
|                 | cc |
|                 |    |

**E-mail:** insira um **endereço de e-mail** válido e regularmente acessado, pois este será usado para comunicações importantes relacionadas ao periódico;

**Usuário:** escolha um nome de usuário único que será usado para fazer **login** na plataforma.

**Senha:** escolha uma senha segura com no mínimo **6 caracteres;** 

**Repetir senha:** repita a mesma senha com cuidado para garantir que não haja erros de digitação.

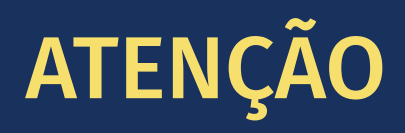

O usuário deve conter **somente caracteres alfanuméricos, sublinhados e hifens,** e deve começar e terminar com um caractere alfanumérico (letra ou número). **Não é seu e-mail e não pode inserir palavras com espaço.** 

**3.** Assinale a opção de concordância com a declaração de privacidade.

Sim, eu concordo em ter meus dados coletados e armazenados de acordo com a declaração de privacidade.

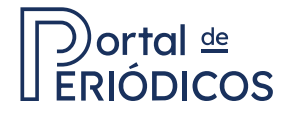

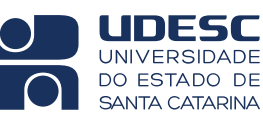

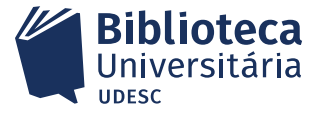

4. Assinale a opção "Não sou um robô" e clique em cadastrar.

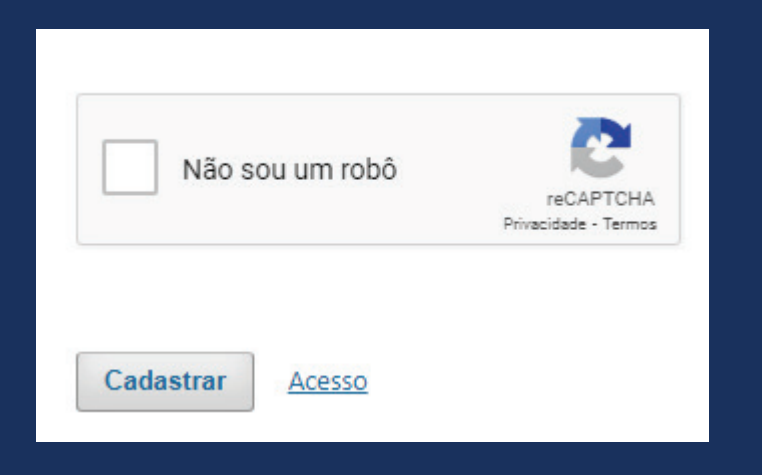

## **Observações gerais:**

- **Certifique-se de revisar** todas as informações antes de enviar o formulário de cadastro.
- Mantenha suas credenciais de login em um local seguro e não as compartilhe com ninguém.

Ainda tem dúvida? Envie um e-mail para portal.periodicos@udesc.br

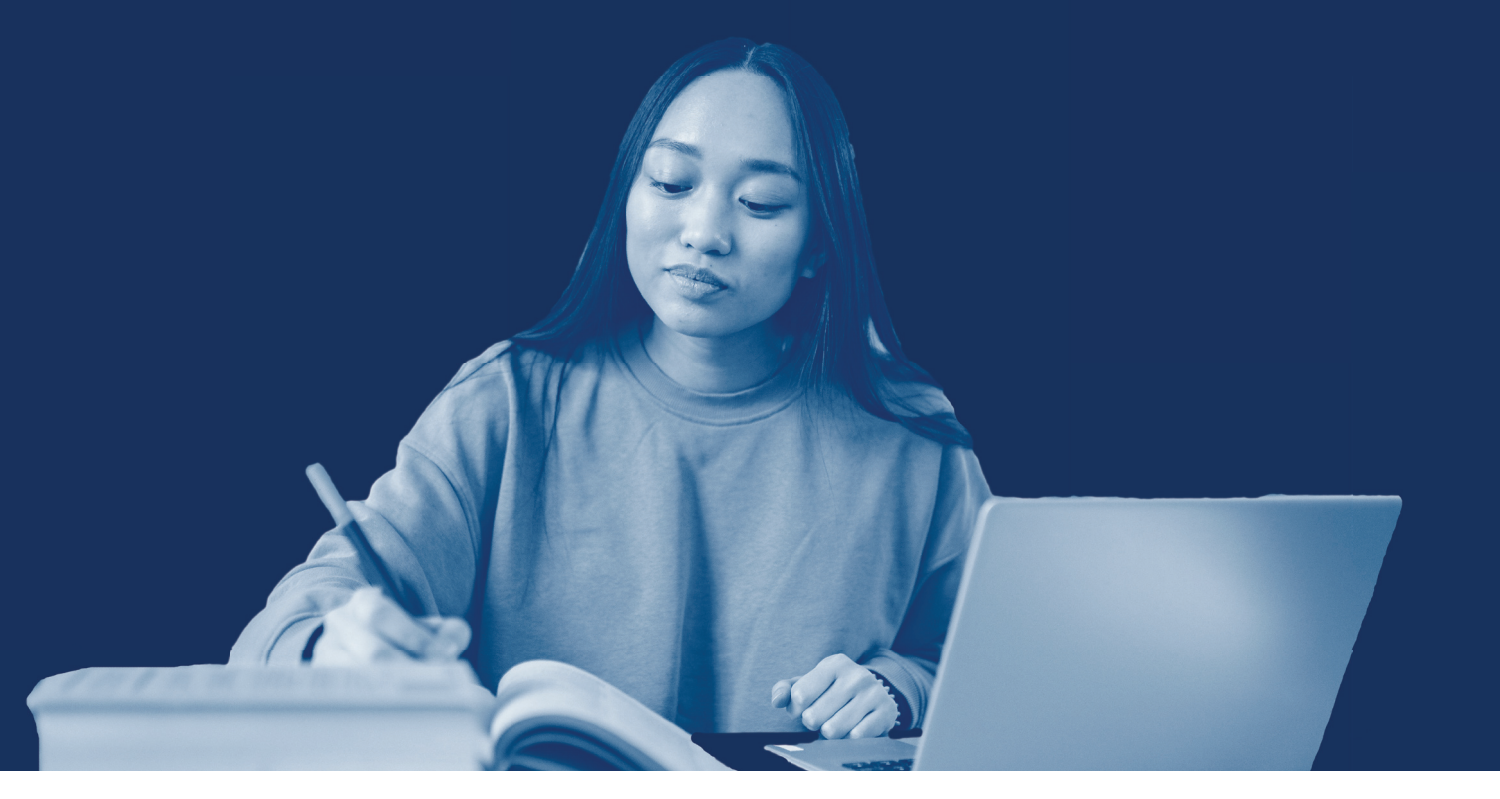

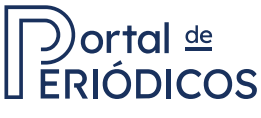

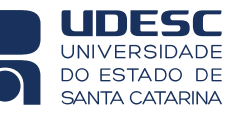

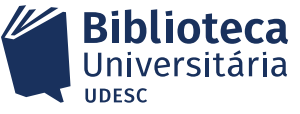